| S! Appli              | 11-2 |
|-----------------------|------|
| Using S! Applications | 11-2 |
| Additional Functions  | 11-3 |
| Troubleshooting       | 11-5 |

S! Applications

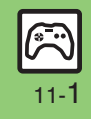

## S! Appli

# **Using S! Applications**

Try out the preloaded S! Applications or download and use 931SH-compatible S! Applications, including games. Refer to the S! Application's help menu or the source Internet site, etc. for operational instructions.

#### Remote Control

 Use Familink Remote S! Application (Japanese) to control a TV, VCR, etc. via infrared.

| MENU or ● ► S! Appli                    |  |  |  |  |  |
|-----------------------------------------|--|--|--|--|--|
| 🕟 S! Appli Library                      |  |  |  |  |  |
|                                         |  |  |  |  |  |
| S! Appli Library 🗐                      |  |  |  |  |  |
| Download                                |  |  |  |  |  |
| SDコンテンタビ <sup>*</sup> ューア<br>155016     |  |  |  |  |  |
| S! Appli Library                        |  |  |  |  |  |
| Select application                      |  |  |  |  |  |
| Network S! Applications                 |  |  |  |  |  |
| A message appears indicating that       |  |  |  |  |  |
| Internet connection is required. Follow |  |  |  |  |  |
| Incoming Calls                          |  |  |  |  |  |
| incoming cans                           |  |  |  |  |  |

 Incoming calls automatically pause S! Application.

**Opening S! Appli Notification History** In 2. Notification History

| Exiting S! Applications  |         |  |  |  |  |  |  |
|--------------------------|---------|--|--|--|--|--|--|
|                          |         |  |  |  |  |  |  |
|                          | Exit?   |  |  |  |  |  |  |
|                          | Suspend |  |  |  |  |  |  |
|                          | Resume  |  |  |  |  |  |  |
|                          | End     |  |  |  |  |  |  |
| End                      |         |  |  |  |  |  |  |
| Pausing S! Applications  |         |  |  |  |  |  |  |
| In ②, Suspend            |         |  |  |  |  |  |  |
| Resuming S! Applications |         |  |  |  |  |  |  |
| MENO OI 👻 🛩 Resume       |         |  |  |  |  |  |  |

- Select Cancel to open Main Menu and keep the S! Application paused.
- Select End to end the S! Application.

### Advanced

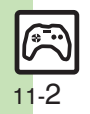

🕙 Downloading S! Applications 🔍 Adjusting S! Application sound volume 🔍 Canceling surround effect 🔍 Setting handset responses to incoming transmissions Setting S! Application to activate in Standby Setting Permissions Opening properties (P.11-3) Moving S! Applications to Memory Card Changing S! Application settings Deleting S! Applications Restoring default S! Application settings ■Restoring default S! Appli Library ■Synchronizing Memory Card S! Applications with 931SH ■Opening Java<sup>™</sup> license information (P.11-4)

**Additional Functions** 

### S! Applications

| Downloading<br>S! Applications              | MENU or ● ◆ S! Appli ◆ S! Appli Library ◆         Download         ● Follow onscreen instructions. |  |  |
|---------------------------------------------|----------------------------------------------------------------------------------------------------|--|--|
| Adjusting<br>S! Application<br>sound volume | MENU or ● ⇒ S! Appli ⇒ Settings ⇒<br>Application Volume ⇒ Adjust level                             |  |  |
| Canceling<br>surround effect                | MENU or ● → S! Appli → Settings →<br>Surround → Off                                                |  |  |
| Setting handset                             | Start Here) MENU or (●) ⇒ S! Appli ⇒ Settings ⇒<br>Calls & Alarms ⇒ See below                      |  |  |
|                                             | Showing Calls<br>Select item  Show Call Notice                                                     |  |  |
| responses to incoming                       | Pausing S! Application for Incoming Mail<br>Incoming Message   Message Priority                    |  |  |
| transmissions                               | Showing Alarm Notice<br>Alarm   Alarm Notice                                                       |  |  |
|                                             | Showing Incoming S! Appli Notification<br>Notification   Start Notice                              |  |  |

|                                                     | [Start Here] <i>MENU</i> or ● <i>S</i> ! <i>Appli ⇒</i> See below                                                                                                    |  |  |
|-----------------------------------------------------|----------------------------------------------------------------------------------------------------|--|--|
|                                                     | Activating Screensaver<br>Settings → Screensaver → Switch On/Off → On                                                                                                    |  |  |
| Setting<br>S! Application to<br>activate in Standby | Setting Screensaver         S! Appli Library → Highlight application →         Options or □ → As Screensaver         • As Screensaver appears for compatible SI Applications.         • Screensaver may not start or operate correctly when an external device (Headphones, etc.) is connected to handset. |  |  |
|                                                     | Changing Screensaver Activation Time<br>Settings ⇒ Screensaver → Activation Time ⇒<br>Enter time ⇒ Accept or ●                                                                                                    |  |  |
|                                                     | Disabling Automatic Screensaver Restart<br>Settings → Screensaver → Stop Auto Start → On                                                                                                    |  |  |
| Cotting                                             | Start Here       MENU or ● ≯ S! Appli ≯ S! Appli         Library ◆ Highlight application ◆ Options or         ☑/ ◆ Permission ◆ See below                                                                                                    |  |  |
| Permissions                                         | Customizing Permissions for S! Appli Operations<br>Select item  Select option                                                                                                    |  |  |
|                                                     | Resetting Permission Settings<br>Reset Settings   Yes                                                                                                    |  |  |
| Opening properties                                  | MENU or ● ◆ S! Appli → S! Appli Library →<br>Highlight application → Options or ⊡ → Details                                                                                                    |  |  |

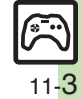

|   | Moving<br>S! Applications to<br>Memory Card | MENU or ● ◆ S! Appli ◆ S! Appli Library ◆         Highlight application ◆ Multi Select or ♡ ◆         Check or ● ◆ Options or □ ◆ Move to Card         ● When an older version of the SI Application is saved, select Yes or No. Repeat application selection step as needed before pressing Options or □ 7.         ● Some SI Applications cannot be moved to Memory Card. | Restoring default<br>S! Application<br>settings                                                        | $\begin{array}{c} \textit{MENU or } \textcircled{\bullet} \Rightarrow \textit{S! Appli} \Rightarrow \textit{Settings} \Rightarrow \textit{Set to} \\ \textit{Default} \Rightarrow \textit{Enter Handset Code} \Rightarrow \textit{OK or } \textcircled{\bullet} \Rightarrow \textit{Yes} \end{array}$ |
|---|---------------------------------------------|----------------------------------------------------------------------------------------------------|----------------------------------------------------------------------------------------------------|----------------------------------------------------------------------------------------------------|
|   |                                             |                                                                                                    | Restoring default<br>S! Appli Library<br>Synchronizing<br>Memory Card<br>S! Applications<br>with 931SH | MENU or ● ⇒ S! Appli ⇒ Settings ⇒ Memory All<br>Clear ⇒ Enter Handset Code ⇒ OK or ● ⇒ Yes<br>● Delete IC Card data beforehand. (Procedures to<br>delete IC Card data vary by Lifestyle-Appli; contact<br>Osafiu-Keitat® service providers for details.)                                              |
|   | Changing<br>S! Application                  | Start Here MENU or ● ⇒ S! Appli ⇒ Settings ⇒<br>See below                                                                                                    |                                                                                                    | Memory All Clear deletes all downloaded<br>S! Applications and Lifestyle-Applications; Near<br>Chat access restriction will be canceled.                                                                                                    |
|   |                                             | Activating Notification Setting<br>Notification Setting  On                                                                                                    |                                                                                                    |                                                                                                    |
|   |                                             | Setting Backlight Status<br>Backlight  Switch On/Off  Select option Selecting Normal Settings applies Display                                                                                                    |                                                                                                    | MENU or (•) + S! Appli + Settings +<br>Synchronization + Yes                                                                                                    |
|   | settings                                    | Backlight setting.                                                                                                    | Opening Java <sup>™</sup>                                                                              | MENU or • * S! Appli * Information                                                                                                    |
| 1 |                                             | Disabling Backlight Flashing<br>Backlight → Blink → Off                                                                                                    | incense information                                                                                    |                                                                                                    |
|   |                                             | Disabling Vibration<br>Vibration → Off                                                                                                    |                                                                                                    |                                                                                                    |
|   | Deleting<br>S! Applications                 | MENU or ● ◆ S! Appli ◆ S! Appli Library ◆         Highlight application ◆ Options or ▷ ◆         Delete ◆ Yes         • Handset Code may be required.                                                                                                    |                                                                                                    |                                                                                                    |
|   |                                             | Cancel Screensaver to delete Screensaver<br>S! Application.                                                                                                    |                                                                                                    |                                                                                                    |

Additional Functions

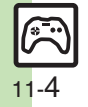

### **S!** Applications

- Cannot move S! Applications to Memory Card
  - The S! Application may already be saved or Memory Card memory may be low.
  - S! Applications do not pause for incoming transmissions despite *Calls & Alarms* settings
  - Regardless of setting, a message appears for Screensaver S! Applications.

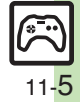